## LISTA DE NOMES GEOGRÁFICOS

A lista de nomes geográficos pode ser aberta no software QGIS, onde será possível ver todos os nomes geográficos da base BC100\_SE representados por pontos.

Para abrir o arquivo que contém a lista de nomes geográficos, basta seguir os seguintes passos:

Passo 1: Abra o QGIS e clique no ícone "**Adicionar uma Camada de Texto Delimitado**", em destaque na figura abaixo.

| 🏑 QGIS 2   | 2.10.1-P | isa                                                                                                    | n <sub>e</sub> en                                                                        |          |          |         | -     |       | -              |      |         | -             |       |         |          |         |               |     |
|------------|----------|----------------------------------------------------------------------------------------------------|------------------------------------------------------------------------------------------|----------|----------|---------|-------|-------|----------------|------|---------|---------------|-------|---------|----------|---------|---------------|-----|
| Projeto    | Editar   | Exibir                                                                                                    | Camada                                                                                   | Config   | gurações | Complem | entos | Vetor | <u>R</u> aster | Base | de dado | os <u>W</u> e | eb F  | erramen | ntas DSG | Process | ar <u>A</u> j | uda |
|            |          |                                                                                                    | ] 🔓                                                                                      | - P      | Z        | 1       |       |       | J:1            | 1    | P       | $\mathcal{D}$ | R     | A       | 3        | Q       | <u>,</u> -    | 12  |
| 11         |          | •                                                                                                    | : 7                                                                                      | 1%       | Ê ≥      | 6 🖻     | F     | abc   | ab             |      | (abc)   | abc           | (abc) | abc     | CSW      | 2       |               | Ø   |
|            | <i>s</i> | - EDGV                                                                                                    | - 🖾                                                                                      | •        |          |         |       |       |                |      |         |               |       |         |          |         |               |     |
| v          |          |                                                                                                    | 0 11                                                                                     | Busca    | dor popp |         |       |       | ×              |      |         |               |       |         |          |         |               |     |
|            |          | Início<br>Favorite<br>C:/<br>HD<br>Intel<br>Pro<br>Pro<br>Pro<br>Tra<br>Use<br>Wir<br>D:/<br>MSSQL<br>Oracle | el<br>EXTERNO<br>el<br>tes<br>flogs<br>gram Files<br>gram Files<br>balho<br>ers<br>hdows | (x86)    |          |         |       |       |                |      |         |               |       |         |          |         |               |     |
| Adici      | ionar um | SpatiaL<br>a Camac<br>WFS                                                                                    | ite<br><mark>la de Texto</mark>                                                          | Delimita | ado      |         |       |       |                |      |         |               |       |         |          |         |               |     |
| \ <b>Ģ</b> |          | WMS                                                                                                    |                                                                                          | Cama     | das 1999 |         |       |       | ×              |      |         |               |       |         |          |         |               |     |

Passo 2: Na janela que será aberta, conforme figura a seguir, clique no botão **Procurar** e escolha o arquivo "bc100\_se\_nomesgeograficos\_2019\_11\_04.csv" no caminho onde ele estiver salvo. Ainda na mesma janela, complete-a de acordo com itens que estão em destaque na mesma figura. Depois clique em **OK**.

| om                                          | ne do Arquivo C: /bc100_ | go_df_nomesgeogra                                                                                                | ficos.csv (esc                                                                                                    | olher o caminho d                                                                         | o arquivo)                                                                                                 | Pr                                                                                                    | rocurar  |
|---------------------------------------------|--------------------------|----------------------------------------------------------------------------------------------------|----------------------------------------------------------------------------------------------------|-------------------------------------------------------------------------------------------|----------------------------------------------------------------------------------------------------|----------------------------------------------------------------------------------------------------|----------|
| ome                                         | ne da camada bc100_go_d  | df_nomesgeograficos                                                                                              | 5                                                                                                    |                                                                                           | Codifi                                                                                                    | icaçã UTF-8                                                                                                    |          |
| orm                                         | mato do arquivo 🛛        | CSV (texto separado                                                                                              | o por delimitador) 🧕 Delimi                                                                                                    | tadores personalizados                                                                    | 🔿 Delimit                                                                                                  | ador de expressão re                                                                                                    | gular    |
|                                             | Ou                       | Vírgula<br>tros delimitadores                                                                                    | Tabulação Citação                                                                                                    | Espaço                                                                                    | Dois pontos                                                                                                | X Ponto e vír                                                                                                    | rgula    |
| pcô                                         | ões de registro Nún      | iero de linhas de cab                                                                                            | ecalho a descartar 0 🕄                                                                                                    | Primeiro registro t                                                                       | em nomes de campos                                                                                         | >                                                                                                    |          |
|                                             | -                        |                                                                                                    | -                                                                                                    |                                                                                           |                                                                                                    |                                                                                                    |          |
| )<br>CĈ                                     | ões do campo             | Aparar campos                                                                                                    | Descartar campos vazios                                                                                                    | Separador decimal é                                                                       | a vírgula                                                                                                  |                                                                                                    |          |
| çĉ                                          | ões do campo             | Aparar campos                                                                                                    | Descartar campos vazios                                                                                                    | Separador decimal é                                                                       | a vírgula                                                                                                  |                                                                                                    |          |
| fir                                         | ões do campo             | Aparar campos                                                                                                    | Descartar campos vazios                                                                                                    | Separador decimal é<br>em conhecido (WKT)                                                 | a vírgula<br>O Sem geome                                                                                   | tria (atributo apenas                                                                                                    | de tabel |
| efir                                        | ões do campo             | Aparar campos                                                                                                    | Descartar campos vazios<br>nto O Texto be                                                                                                 | Separador decimal é a<br>em conhecido (WKT)<br>tude                                       | a vírgula<br>Sem geome                                                                                     | tria (atributo apenas<br>MS                                                                                                 | de tabel |
| pçĉ<br>efir                                 | ões do campo             | Aparar campos                                                                                                    | Descartar campos vazios<br>nto Texto be<br>campo Y latin<br>Usar in                                                                       | Separador decimal é a<br>em conhecido (WKT)<br>tude                                       | a vírgula<br>O Sem geome<br>O Coordenadas G                                                                | tria (atributo apenas<br>MS<br>arquivo                                                                                      | de tabel |
| efir                                        | ões do campo             | Aparar campos  Coordenadas de por po X longitude Usar índice espacial                                            | Descartar campos vazios<br>nto Texto be<br>campo Y lati<br>Usar í                                                                         | Separador decimal é a<br>em conhecido (WKT)<br>tude                                       | a vírgula<br>Sem geome<br>Coordenadas G                                                                    | tria (atributo apenas<br>MS<br>arquivo                                                                                      | de tabel |
| pçĉ<br>efir<br>onf                          | ões do campo             | Aparar campos  Coordenadas de por po X longitude Usar índice espacial categoria                                  | Descartar campos vazios<br>nto Texto be<br>campo Y lati<br>Usar ír<br>classe                                                              | Separador decimal é a<br>em conhecido (WKT)<br>tude<br>ndice de subgrupos<br>uf           | a vírgula<br>Sem geome<br>Coordenadas G<br>Olhar a<br>latitude                                             | tria (atributo apenas<br>MS<br>arquivo<br>longitude                                                                         | de tabel |
| pçĉ<br>efir<br>onf                          | ões do campo             | Aparar campos  Coordenadas de por po X longitude Usar índice espacial Cotegoria LOC                              | Descartar campos vazios<br>nto Texto be<br>campo Y lati<br>Usar ír<br>Cidade                                                              | Separador decimal é a<br>em conhecido (WKT)<br>tude<br>ndice de subgrupos<br>uf<br>GO     | a vírgula<br>Sem geome<br>Coordenadas G<br>Olhar a<br>latitude<br>-17.3237                                 | tria (atributo apenas<br>MS<br>arquivo<br>longitude<br>-48.4233                                                             | de tabel |
| oçĉ<br>efir<br>onf                          | ões do campo             | Aparar campos  Coordenadas de por po X longitude Usar índice espacial Cotegoria LOC LOC LOC                      | Descartar campos vazios<br>nto Texto be<br>campo Y lati<br>Usar ír<br>Cidade<br>Cidade                                                    | Separador decimal é a<br>em conhecido (WKT)<br>tude • • • • • • • • • • • • • • • • • • • | a vírgula<br>Sem geome<br>Coordenadas G<br>Olhar a<br>latitude<br>-17.3237<br>-17.7339                     | tria (atributo apenas<br>MS<br>arquivo<br>longitude<br>-48.4233<br>-49.1212                                                 | de tabel |
| pçĉ<br>efir<br>onf                          | ões do campo             | Aparar campos  Coordenadas de por po X longitude Usar índice espacial LOC LOC LOC LOC                            | Descartar campos vazios<br>nto Texto be<br>campo Y lati<br>Usar ír<br>Cidade<br>Cidade<br>Cidade                                          | Separador decimal é a<br>em conhecido (WKT)<br>tude • • • • • • • • • • • • • • • • • • • | a vírgula<br>Sem geome<br>Coordenadas G<br>Olhar a<br>latitude<br>-17.3237<br>-17.7339<br>-17.2973         | tria (atributo apenas<br>MS<br>arquivo<br>longitude<br>-48.4233<br>-49.1212<br>-49.4948                                     | de tabel |
| pçĉ<br>efir<br>onf<br>1<br>2<br>3           | ões do campo             | Aparar campos  Coordenadas de por po X longitude Usar índice espacial Cotegoria LOC LOC LOC LOC LOC LOC          | Descartar campos vazios<br>nto Texto be<br>Campo Y lati<br>Usar ír<br>Cidade<br>Cidade<br>Cidade<br>Cidade<br>Cidade                      | Separador decimal é a<br>em conhecido (WKT)<br>tude                                       | a vírgula<br>Sem geome<br>Olhar a<br>Olhar a<br>Iatitude<br>-17.3237<br>-17.7339<br>-17.2973<br>-17.8061   | tria (atributo apenas<br>MS<br>arquivo<br>longitude<br>-48.4233<br>-49.1212<br>-49.4948<br>-49.6204                         | de tabel |
| efir<br>onf<br>1<br>2<br>3<br>4<br>5        | ões do campo             | Aparar campos  Coordenadas de por<br>po X longitude Usar índice espacial Coce LOC LOC LOC LOC LOC LOC LOC LOC    | Descartar campos vazios<br>nto Texto be<br>Campo Y lati<br>Usar ír<br>Cidade<br>Cidade<br>Cidade<br>Cidade<br>Cidade<br>Cidade            | Separador decimal é a<br>em conhecido (WKT)<br>tude                                       | a vírgula<br>Sem geome<br>Olhar a<br>Ilatitude<br>-17.3237<br>-17.7339<br>-17.2973<br>-17.8061<br>-17.0477 | tria (atributo apenas<br>MS<br>arquivo<br>longitude<br>-48.4233<br>-49.1212<br>-49.4948<br>-49.6204<br>-50.1451             | de tabel |
| pçĉ<br>efir<br>0nf<br>1<br>2<br>3<br>4<br>5 | ões do campo             | Aparar campos  Coordenadas de por<br>po X longitude Usar índice espacial Coc LOC LOC LOC LOC LOC LOC LOC LOC LOC | Descartar campos vazios<br>nto Texto be<br>Campo Y latii<br>Usar ír<br>Cidade<br>Cidade<br>Cidade<br>Cidade<br>Cidade<br>Cidade<br>Cidade | Separador decimal é a<br>em conhecido (WKT)<br>tude                                       | a vírgula<br>Sem geome<br>Olhar a<br>Olhar a<br>-17.7339<br>-17.7339<br>-17.8061<br>-17.0477<br>-17.1411   | tria (atributo apenas<br>MS<br>arquivo<br>longitude<br>-48.4233<br>-49.1212<br>-49.4948<br>-49.6204<br>-50.1451<br>-49.9879 | de tabel |

Passo 3: Após clicar em OK na janela anterior, surgirá a próxima janela, conforme figura abaixo. Nesta janela, selecione o sistema de referência de coordenadas SIRGAS 2000 EPSG:4674. Depois clique em **OK**.

| 🖉 Seletor de Sistema de Coordenadas de Referência                                                     |                  | ? ×           |
|----------------------------------------------------------------------------------------------------|------------------|---------------|
| Especifique o SRC para a camada bc100_go_df_nomesgeograficos                                          |                  |               |
|                                                                                                    |                  |               |
|                                                                                                    |                  |               |
|                                                                                                    |                  |               |
|                                                                                                    |                  |               |
| iltro                                                                                                 |                  |               |
| SRCs recentemente usados                                                                              |                  |               |
| Sistema de Referência de Coordenadas                                                                  | Autoridade de ID |               |
| * SRC gerado (+proj=lcc +lat_1=-12.66666666666666667 +lat_2=-15.333333333333333                       | USER:100004      |               |
| * SRC gerado (+proj=lcc +lat_1=-12.66666666666666667 +lat_2=-15.333333333333333                       | USER:100003      |               |
| * SRC gerado (+proj=lcc +lat_1=-12.666666666666666667 +lat_2=-15.333333333333333333333333333333333333 | USER:100002      |               |
| * SRC gerado (+proj=lcc +lat_1=-8.666666666666666666666666666666666666                                | USER:100001      |               |
| * SRC gerado (+proj=utm +zone=23 +south +ellps=aust_SA +units=m +no_de                                | USER:100000      |               |
| WG5 84                                                                                                | EPSG:4320        |               |
| SIKGAS 2000                                                                                           | EPSG:4074        |               |
| •                                                                                                    |                  |               |
| 5istema de referência de coordenadas do 'world'                                                       | Ocultar SF       | RCs obsoletos |
| Sistema de Referência de Coordenadas                                                                  | Autoridade de ID | [_            |
| SAT94 (Nukutavake) Tuamotu                                                                            | IGNF:NUKU94GEO   |               |
|                                                                                                    | IGNF:SHOM84GEO   |               |
| SIRGAS                                                                                                | EPSG:4170        |               |
| SIRGAS 2000                                                                                           | EPSG:4674        |               |
| ST71 Belep                                                                                            | EPSG:4643        |               |
| ST84 Ile des Pins                                                                                     | EPSG:4642        | <b>—</b>      |
| ST87 Ouvea                                                                                            | EPSG:4635        | La la         |
| ST87 Ourea                                                                                            | EDSG-1750        |               |
| N                                                                                                    |                  |               |
| SIRGAS 2000                                                                                           |                  |               |
| +proj=longlat +ellps=GRS80 +towgs84=0,0,0,0,0,0,0 +no_defs                                            |                  |               |
| ٳ                                                                                                    | OK Cancelar      | Ajuda         |

Passo 4: Após os passos anteriores, será possível ver a camada de nomes geográficos, conforme figura abaixo.

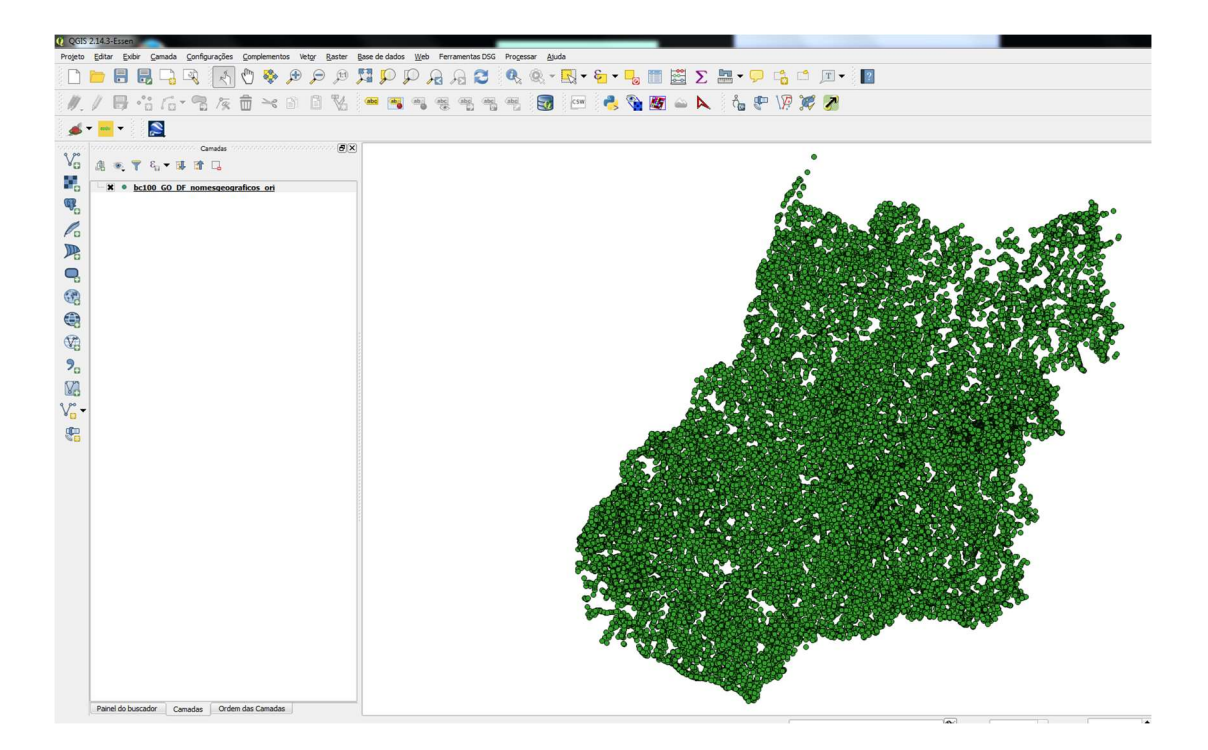

Passo 5: Para visualizar a tabela que contém os nomes geográficos, selecione a camada "bc100\_se\_nomesgeograficos\_2019\_11\_04" com o botão direito do mouse e clique em "**Abrir tabela de atributos**", de acordo com o ilustrado na figura a seguir.

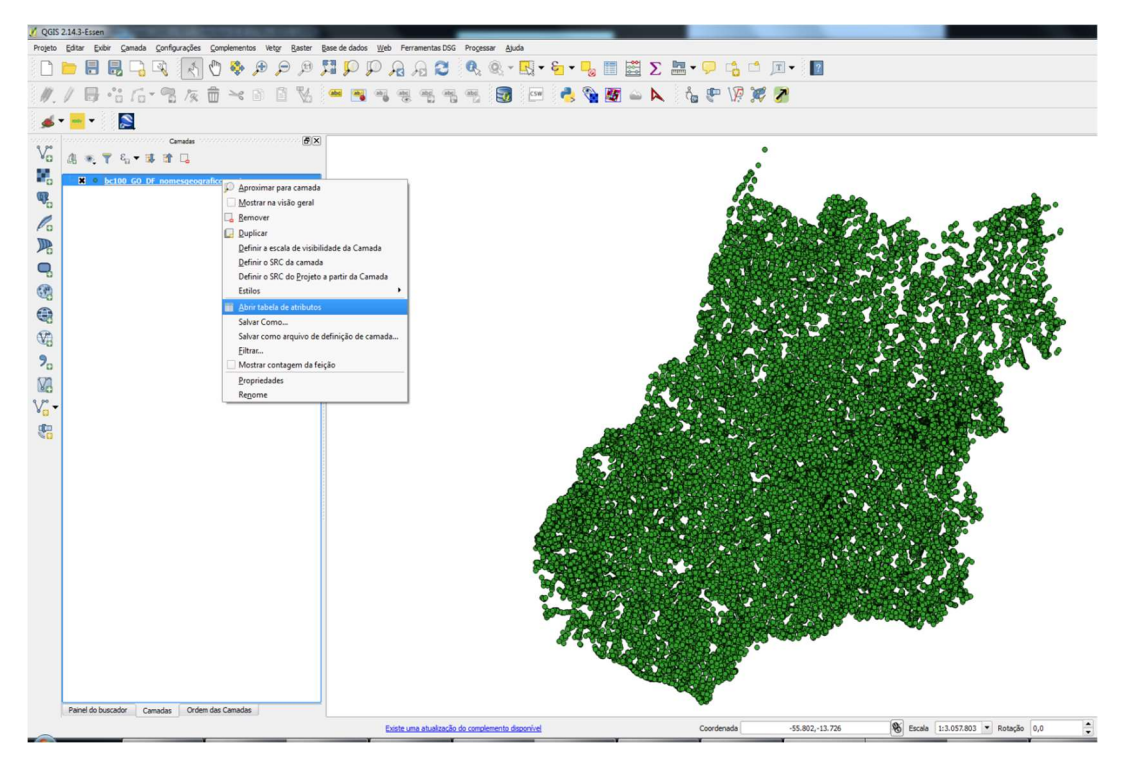

Na sequência, será exibida a tabela com os nomes, conforme ilustrado abaixo:

|          | nome geografico | categoria | classe | uf | latitude  | longitude |  |
|----------|-----------------|-----------|--------|----|-----------|-----------|--|
| )        | Palmelo         | LOC       | Cidade | GO | -17.3237  | -48.4233  |  |
| 1        | Morrinhos       | LOC       | Cidade | GO | -17.7339  | -49.1212  |  |
| 2        | Mairipotaba     | LOC       | Cidade | GO | -17.2973  | -49.4948  |  |
| 3        | Joviânia        | LOC       | Cidade | GO | -17.8061  | -49.6204  |  |
| ŧ        | Jandaia         | LOC       | Cidade | GO | -17.0477  | -50.1451  |  |
| ;        | Indiara         | LOC       | Cidade | GO | -17.1411  | -49.9879  |  |
| ;        | Edéia           | LOC       | Cidade | GO | -17.3387  | -49.9274  |  |
| <b>,</b> | Edealina        | LOC       | Cidade | GO | -17.4229  | -49.6647  |  |
| 3        | Cromínia        | LOC       | Cidade | GO | -17.2874  | -49.382   |  |
| ,        | Cristianópolis  | LOC       | Cidade | GO | -17. 1983 | -48.7051  |  |
| 10       | Caldas Novas    | LOC       | Cidade | GO | -17.7422  | -48.6252  |  |
| 1        | Aloândia        | LOC       | Cidade | GO | -17.7279  | -49.4812  |  |
| 2        | Acreúna         | LOC       | Cidade | GO | -17.3972  | -50.3798  |  |
| .3       | Quirinópolis    | LOC       | Cidade | GO | -18.4484  | -50.4531  |  |
| 4        | Panamá          | LOC       | Cidade | GO | -18.1765  | -49.3537  |  |
| 5        | Maurilândia     | LOC       | Cidade | GO | -17.9743  | -50.3382  |  |
| 6        | Marzagão        | LOC       | Cidade | GO | -17.9819  | -48.641   |  |
| .7       | Itumbiara       | LOC       | Cidade | GO | -18.4194  | -49.2162  |  |
| 8        | Inaciolândia    | LOC       | Cidade | GO | -18.4877  | -49.9919  |  |
| 9        | Gouvelândia     | LOC       | Cidade | GO | -18.4409  | -50.1369  |  |
| ~        | Goiatuba        | LOC       | Cidade | GO | -18.0129  | -49.3581  |  |